# 「カメラ付きハードトークンによる」 ワンタイムパスワード 利用開始登録操作ガイド

# 目次

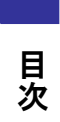

| はじめに   | •  | • | • | • | • | • | • | • | • | · | • | • | • | • | · | • | • | • | • | · | • | 1 |
|--------|----|---|---|---|---|---|---|---|---|---|---|---|---|---|---|---|---|---|---|---|---|---|
| ディスプレイ | の  | 見 | 方 |   | • | • | • | • | • | • | • | • | • | • | • | • | • | • | • | • | • | 2 |
| 操作上のご注 | È意 | 点 |   |   | • |   | • | • |   | • | • | • | • | • | • | • | • | • | • | • | • | З |

## 1 ワンタイムパスワード利用開始登録

| 1. | 1 | 最初にご利用になるお客さま   | •  | •  | •  | • | • | • | • | • | • | • | 4 |
|----|---|-----------------|----|----|----|---|---|---|---|---|---|---|---|
| 1. | 2 | 他のユーザが使用している    |    |    |    |   |   |   |   |   |   |   |   |
|    |   | カメラ付きハードトークンを共用 | 目す | るま | 5客 | 様 |   | • | • | • | • | • | 7 |

### 2 困ったときは

| 2. | 1 | Q&A集    | •  | •          | •  | • | • | • | • | • | • | • | • | • | • | • | • | • | • | 8 |
|----|---|---------|----|------------|----|---|---|---|---|---|---|---|---|---|---|---|---|---|---|---|
| 2. | 2 | エラー/警告メ | ッセ | <u>z</u> — | ジ・ |   | - |   | • | • | • | • | • | • | • | • | • | • | 1 | 0 |

### カメラ付きハードトークンとは

「カメラ付きハードトークン」とは、二次元コード化したログインまたは取引の情報を 読み取り、当該ログインまたは取引に1回限り有効な使い捨てパスワードを表示させ る小型端末です。

カメラ付きハードトークンを使用することにより、MITB(Man In The Browser)攻撃 等による不正送金被害を未然に防ぎ、インターネットバンキングによる取引を安全 に行うことができます。

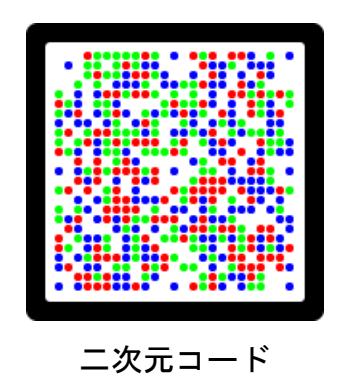

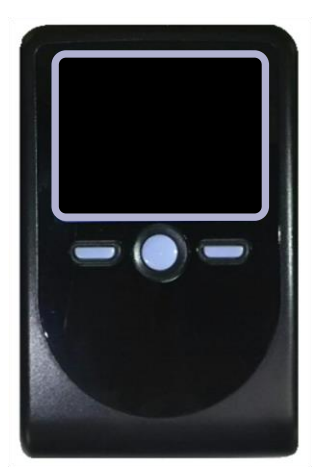

カメラ付きハードトークン

カメラ付きハードトークンによる認証が必要な業務と対象者は、下表のとおりです。 <u>(1) ログイン時</u>

| 対象となるメディア          | 対象者                                       |
|--------------------|-------------------------------------------|
| ・パソコン              | ID・パスワード + ワンタイムパスワードログイン方式を<br>お申込みのお客さま |
| ・タブレット<br>・スマートフォン | 全てのユーザ                                    |

<u>(2) 取引操作時</u>

| 対象となる業務                       | 対象者(承認方法別)       |
|-------------------------------|------------------|
| ・振込振替(都度指定方式) <sup>(*1)</sup> | (a)承認無し : 取引実行者  |
| ・総合振込 <sup>(*1)(*2)</sup>     | (b)シングル承認:取引作成者  |
| ・給与・賞与振込 <sup>(*1)(*2)</sup>  | (c)ダブル承認 : 取引作成者 |

(\*1)振込先管理(登録/修正)時にも、ワンタイムパスワードの入力が必要となります。
 ただし、登録済の振込先や過去の振込履歴から振込先を選択する場合は、入力不要です。
 (\*2)ファイルアップロードによる取引操作時にも入力が必要となります。

(3) その他の操作時

| 対象となる業務        | 対象者            |
|----------------|----------------|
| ユーザ管理(新規作成、変更) | マスターユーザ・管理者ユーザ |

# ディスプレイの見かた

### ■ カメラ付きハードトークン表面

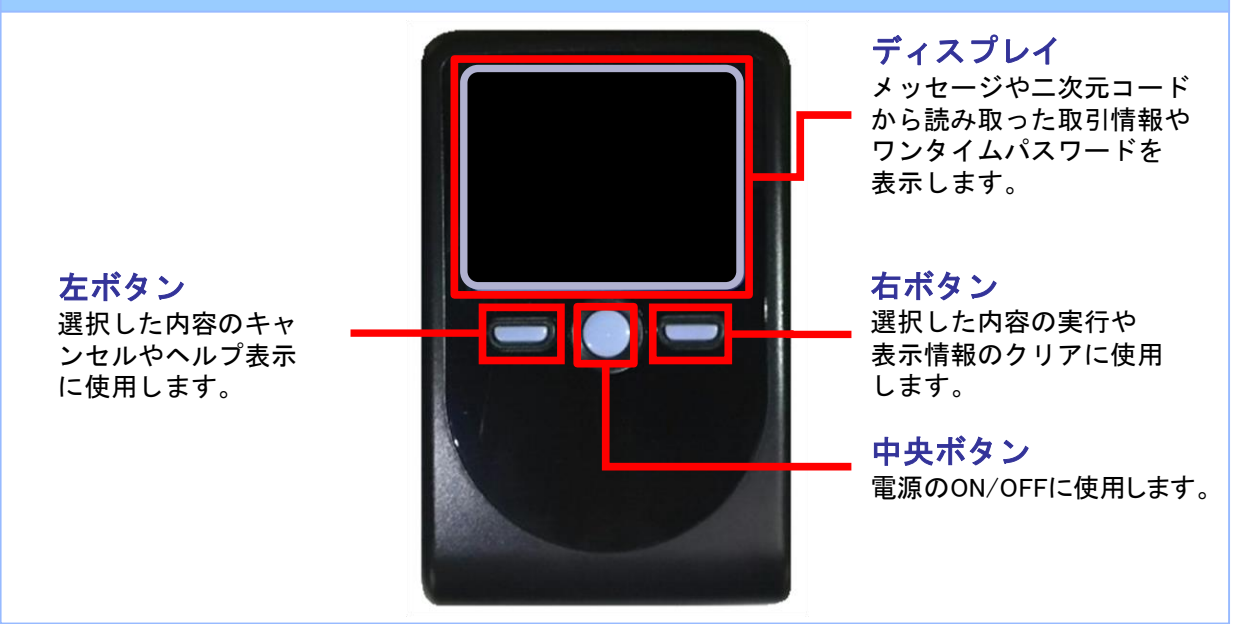

### ■ カメラ付きハードトークン裏面

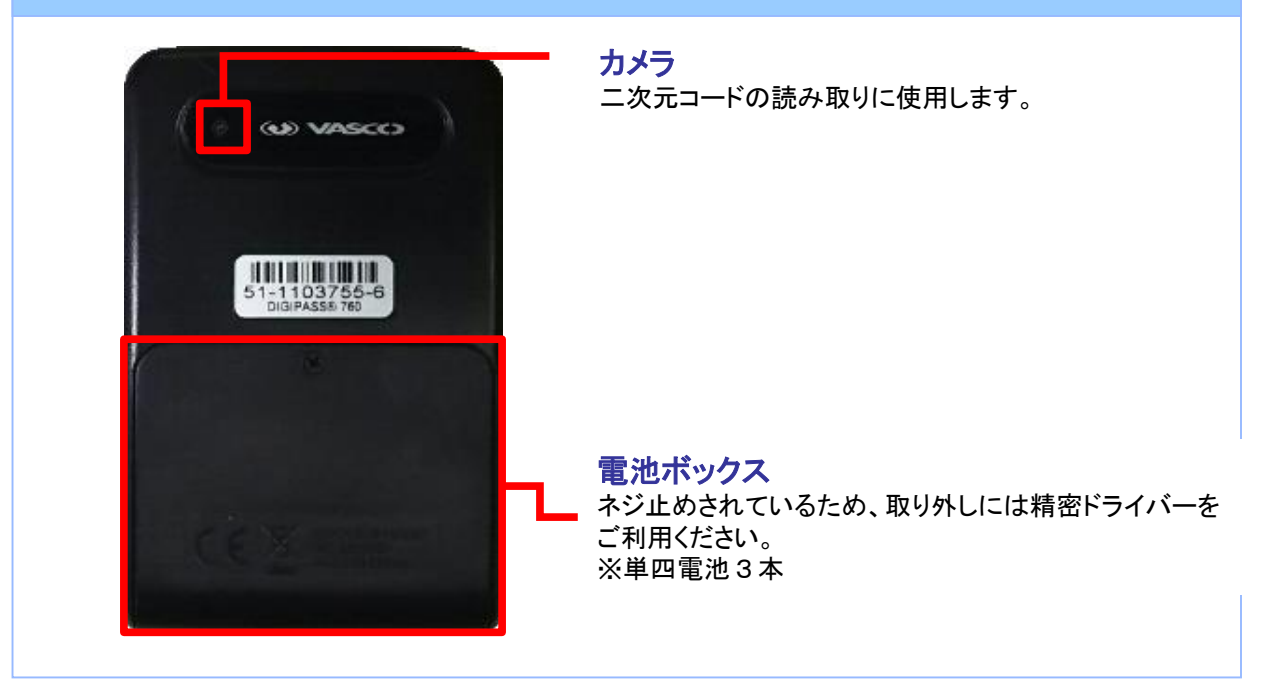

※上記写真はサンプルのため、実際には写真と異なる場合があります。

### ■ 自動電源OFFについて

カメラ付きハードトークンは、電池消費を抑えるため、一定時間操作が無い場合に 自動で電源がOFFとなります。ワンタイムパスワードの入力/認証のためにディス プレイを確認中の時など、無操作状態となります。 画面表示時間を延長したい場合は、中央ボタンを短く押してください。

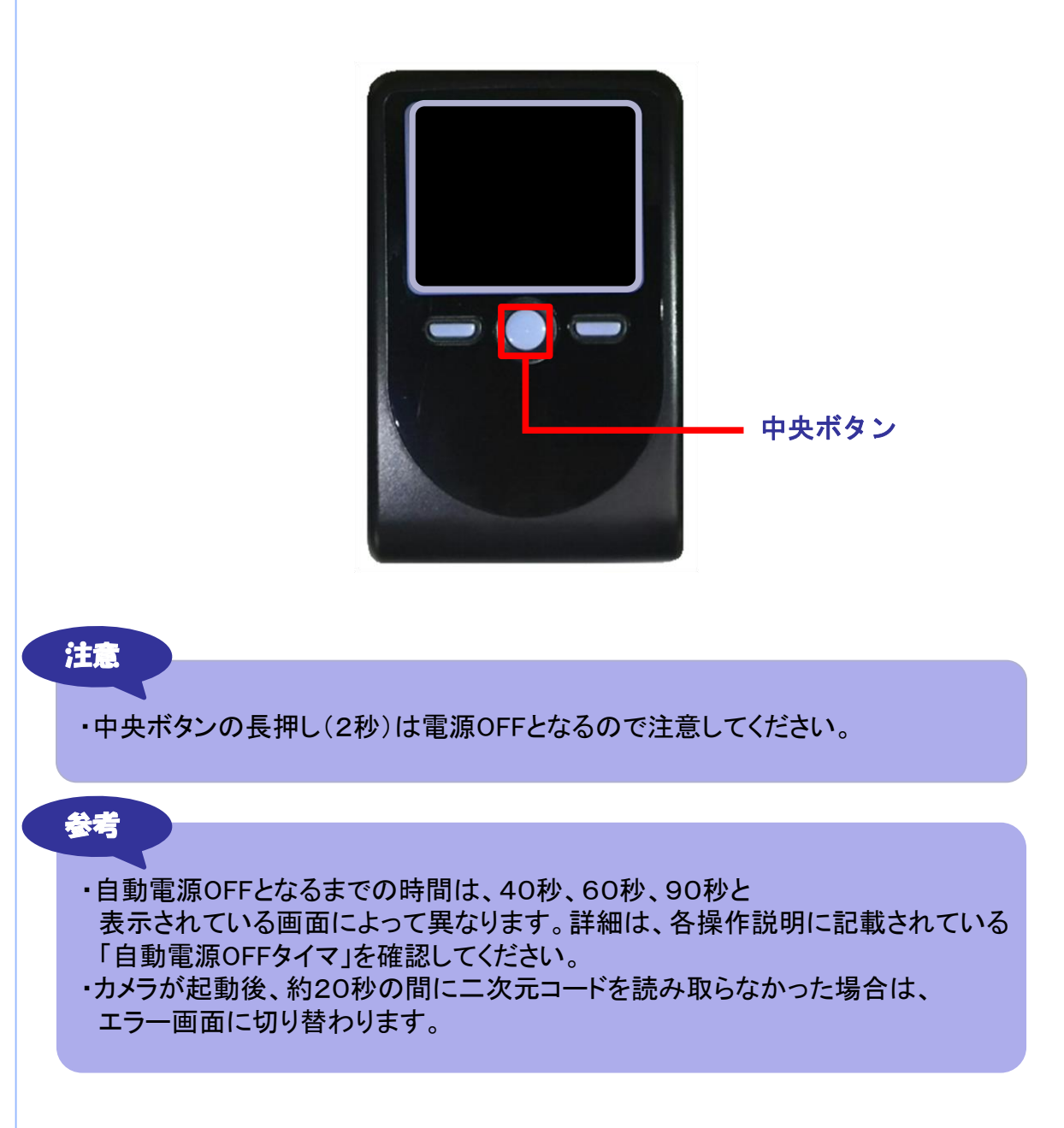

# - ワンタイムパスワード利用開始登録

# 1 ワンタイムパスワード利用開始登録

### 1.1 最初にご利用になるユーザのお客さま

注意

・本項は、同一契約口座内で、最初にご利用になるお客さまへのご説明となります。 同一契約口座内で、他のユーザの方が使用しているカメラ付きハードトークンを 共用される場合は、「1.2 他のユーザが使用しているカメラ付きハードトークンを 使用するお客さま」をご参照ください。

| 1 | ワンタイムパスワード利用開始登録(認証1/                                                                                                    | 2) BLGI022 ヘルプ ⑦                                                   |  |  |  |  |  |  |  |  |
|---|----------------------------------------------------------------------------------------------------|--------------------------------------------------------------------|--|--|--|--|--|--|--|--|
|   | 利用開始登録<br>(手順1)二次元コード(ワンタイムパスワード                                                                                                    | )の送付                                                               |  |  |  |  |  |  |  |  |
|   | ワンタイムパスワードの利用開始登録を行います。<br>みずほ銀行から、表示のメールアドレス宛に認証用の二次元コード(画像)を添付したメールを送信しますので<br>送信先メールアドレスが受信できるアドレスであることを確認してください。<br>お手元に、使用するハードトークン(カメラ付き)を用意し、「メール送信依頼」ボタンを押してください。<br>送信先メールアドレス © メール送信依頼 |                                                                    |  |  |  |  |  |  |  |  |
|   |                                                                                                    |                                                                    |  |  |  |  |  |  |  |  |
|   | ログインすると、「ワンタイムパスワード利用<br>カメラ付きハードトークンをお手元に用意し、<br>ください。                                                                                                    | 開始登録(認証1/2)」画面が表示されます。<br>画面の[メール送信依頼]ボタンを押して<br>象)を添付したメールを送信します。 |  |  |  |  |  |  |  |  |
| 2 |                                                                                                    | カメラ付きハードトークンの中央ボタンを                                                |  |  |  |  |  |  |  |  |
|   | DIGIPASS 760                                                                                                    | 長押し(2秒)し、電源をONにしてください。                                             |  |  |  |  |  |  |  |  |
| 3 | This device is                                                                                                    | 左の画面が表示されますので、                                                     |  |  |  |  |  |  |  |  |
|   | not activated.<br>Please capture the<br>activation image from<br>the website.                                                                                                    | [右]ボタン(Continue)を押下してください。                                         |  |  |  |  |  |  |  |  |
|   | [DP002]<br>Continue<br>40秒                                                                                                    | ※画面右下の秒数は自動電源OFFと<br>なるまでの秒数を表示しています。                              |  |  |  |  |  |  |  |  |
| 4 |                                                                                                    | カメラが起動しますので、メールに添付<br>された二次元コード(画像)を読み取って<br>ください。                 |  |  |  |  |  |  |  |  |
|   | 40秒                                                                                                    |                                                                    |  |  |  |  |  |  |  |  |

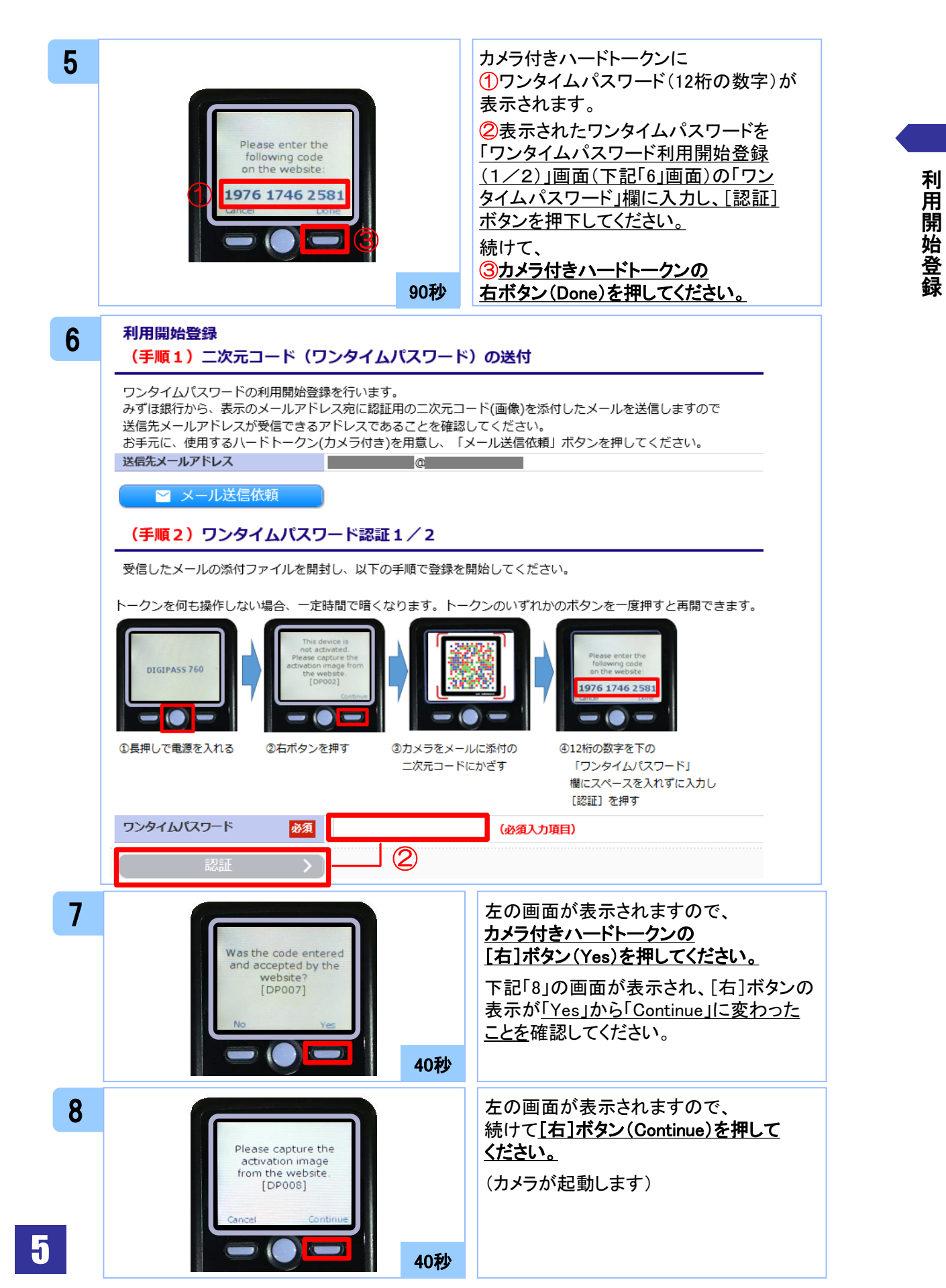

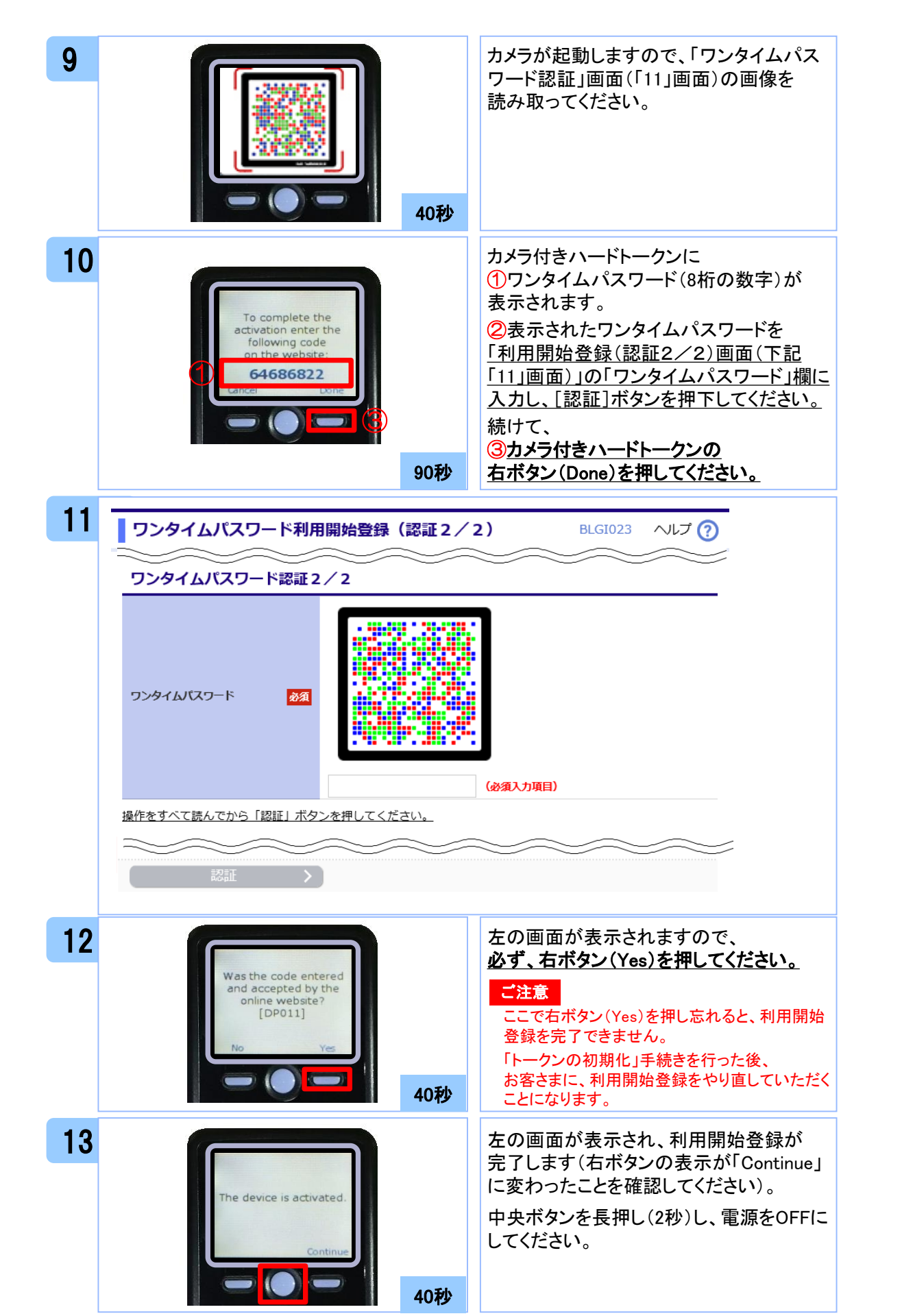

### 1.2 他のユーザが使用しているカメラ付き ハードトークンを共用するお客さま

注意

・本項は、他のユーザが利用しているトークンを共用する場合の手順となります。
 新規トークンを利用されるお客さまは、「1.はじめてご利用になるユーザのお客さま」をご参照ください。

| 1 | ワンタイムパスワード利用開始登録         BLGI021         ヘルプ (?)                                                                                                    |
|---|----------------------------------------------------------------------------------------------------|
|   | ハードトークンの指定/選択                                                                                                    |
|   | 使用するハードトークン(トークンコード) <u>をプログウンから選択した</u><br>選択してください<br>取に利用開始登録済みのトークン<br>新しいトークン<br>ハードトークン選択<br>ハードトークン選択<br>アレークン選択<br>・ ・ ・ ・ ・ ・ ・ ・ ・ ・ ・ ・ ・ ・ ・ ・ ・ ・                                                                                                 |
| 2 | <b>ワンタイムパスワード利用開始登録(認証2/2)</b> BLGI023 ヘルプ ?                                                                                                    |
|   | ワンタイムパスワード認証 2 / 2         アンタイムパスワード         図加         「ジーダイダイダインワード         図加         (1)         (2)                                                                                                    |
| 3 | <ul> <li>ホメラ付きハードトークンに</li> <li>ワンタイムパスワード(8桁の数字)が表示されます。</li> <li>②表示されたワンタイムパスワードを</li> <li>ワンタイムパスワード認証画面(上記</li> <li>[2]画面)の「ワンタイムパスワード」欄に</li> <li>入力し[認証]ボタンを押下してください。</li> <li>続けて、</li> <li>③認証が完了したら、中央ボタンを長押し</li> <li>(2秒)し、電源をOFFIcします。</li> </ul> |

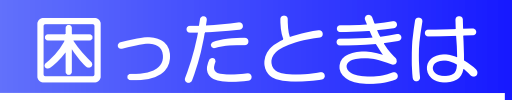

# 2 困ったときは

# 2.1 Q&A集

| Q                                                            | A                                                                                                    |  |  |  |  |  |  |
|--------------------------------------------------------------|----------------------------------------------------------------------------------------------------|--|--|--|--|--|--|
| 利用開始登録を開始し、[メール送信<br>依頼]ボタンを押したのに、画像が添<br>付されたメールが来ないのですが・・・ | お客さまが登録されているメールアドレスが不正(存在しな<br>いアドレス等)である可能性があります。<br>お手数ですが、メールアドレスの登録内容を確認し、変更<br>等を行ってください。メールアドレスの確認方法については、<br>FAQ(よくあるご質問)のキーワード検索欄に「386」を入力し<br>「検索する」を押下してご確認ください。                                                         |  |  |  |  |  |  |
| ワンタイムパスワード利用開始登<br>録が正常に完了せず、中断したの<br>ですが・・・・。               | ワンタイムパスワード認証「2/2」まで完了したものの、<br>カメラ付きハードトークンの操作を完了しなかった場合は、<br>初期化の手続きが必要となります。FAQ(よくあるご質問)<br>のキーワード検索欄に「4071」を入力し「検索する」を押下<br>して必要な手続きをご確認ください。<br>手続き完了後、大変お手数をおかけしますが、再度ログイ<br>ンし、最初(メール送信依頼)からワンタイムパスワードの<br>利用開始登録をやり直してください。 |  |  |  |  |  |  |
| ワンタイムパスワードを一定回数誤<br>って入力し、ロックされてしまったの<br>ですが・・・。             | <ol> <li>「カメラ付きハードトークン関連申込書」により、<br/>ワンタイムパスワードのロック解除を依頼するか、</li> <li>マスターユーザまたは管理者ユーザにワンタイム<br/>パスワードのロック解除操作を依頼してください。</li> </ol>                                                                                                |  |  |  |  |  |  |
|                                                              | マスタユーザ 操作不可 <sub>(*1)</sub> 操作可                                                                                                    |  |  |  |  |  |  |
|                                                              | 管理者ユーザ 操作可 操作可 (* 2)                                                                                                    |  |  |  |  |  |  |
|                                                              | 一般ユーザ 操作可 操作可                                                                                                    |  |  |  |  |  |  |
|                                                              | (*1)「カメラ付きハードトークン関連申込書」により、取引店に<br>依頼する必要があります。<br>(*2)自身のロック解除操作はできません。他の管理者ユーザ<br>のロック解除は操作できます。                                                                                                    |  |  |  |  |  |  |
| カメラ付きハードトークンの盗難に<br>あってしまったのですが。                             | 取り急ぎ、「みずほビジネスWEBサポートセンター」または<br>取引店にご連絡ください。<br>「カメラ付きハードトークン関連申込書」により、「トークンの<br>破棄」を依頼してください。                                                                                                    |  |  |  |  |  |  |

Q

カメラ付きハードトークンの電池 残量を確認したいのですが・・・。

カメラ付きハードトークンの操作で確認できます。

【操作方法】

Α

- 左ボタンを押下したまま、中央ボタンを長押し(2秒)し、 Menuを表示させます。
- ② 左ボタン(▲▼)を押下し、Versionを選択します。
- ③ 最後に右ボタン(OK)を押すと、バッテリー残量が表示 されます。

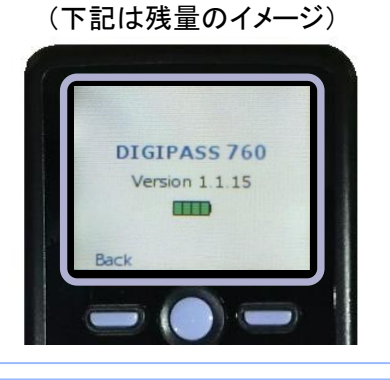

カメラ付きハードトークンの電源が 入らないのですが・・・。 電池が切れている可能性があります。

「ディスプレイの見かた」の「トークン裏面」を参考に電池交換をお試しください(市販の単四電池3本)。

それでも起動しない場合、破損している可能性があります。 当行所定の依頼書により、カメラ付きハードトークンの再送 付を依頼してください。

カメラ付きハードトークンがお手元に届きましたら、お手数で すが、最初からワンタイムパスワードの利用開始登録を行 ってください。

### 2.2 エラー/警告メッセージー覧

#### 2.2.1 利用開始登録時に発生するエラー/警告メッセージ

| メッセージID | 表示内容                                                                                                    | 日本語訳                                                           | 対処方法                                                                                                    |
|---------|----------------------------------------------------------------------------------------------------|----------------------------------------------------------------|----------------------------------------------------------------------------------------------------|
| DP003   | No activation image was<br>recognised. Please<br>capture the image<br>from the website.                                         | 二次元コードが認識できません。<br>二次元コードを読み取ってください。                           | カメラ起動から20秒の間二次元コー<br>ドの読み取りが行われなかった場合<br>に発生します。再度、二次元コードを<br>読み取ってください。(※1)                             |
| DP004   | The device has already<br>been activated<br>with this activation image.<br>Do you want to reactivate<br>the device?             | 初期登録が完了しているトークンで<br>す。開始登録を再実施しますか?                            | 初期登録が完了しているトークンで、<br>利用開始登録画面の二次元コードを<br>読み込んだ場合に表示されます。<br>利用開始登録を再実施してください。<br>(※2)                    |
| DP005   | The scanned image is<br>not a valid activation<br>code. Please capture<br>the image from the website.                           | 読み取った二次元コードは、有効な二<br>次元コードではありません。<br>有効な二次元コードを読み取ってくだ<br>さい。 | 読み取るべきニ次元コードとは異な<br>るニ次元コードを読み取ったと認識<br>された場合に発生します。一度、電<br>源をお切りいだたき、はじめから利用<br>開始登録をしてください。(※3)        |
| DP006   | Activation cancelled.<br>To perform the activation<br>rescan the image on<br>the website.                                       | 利用開始登録を中断しました。<br>再度、二次元コードを読み取りくださ<br>い。                      | カメラが起動しますので、再度、二次<br>元コードを読み取ってください。                                                                     |
| DP009   | The scanned image is<br>not a valid activation<br>code. Please capture<br>the activation image from<br>the website.             | 読み取った二次元コードは、有効な二<br>次元コードではありません。<br>有効な二次元コードを読み取ってくだ<br>さい。 | 読み取るべきニ次元コードとは異な<br>るニ次元コードを読み取ったと認識<br>された場合に発生します。一度、電<br>源をお切りいだたき、はじめから利用<br>開始登録をしてください。(※3)        |
| DP010   | No activation code was<br>recognised.<br>Please capture the<br>activation image<br>from the website.                            | ニ次元コードが認識できません。<br>ニ次元コードを読み取ってください。                           | カメラ起動から20秒の間二次元コー<br>ドの読み取りが行われなかった場合<br>に発生します。再度、二次元コードを<br>読み取ってください。(※1)                             |
| DP012   | Activation cancelled.<br>You can perform<br>the activation with<br>the activation image<br>from the website<br>at a later time. | 利用開始登録を中断しました。<br>利用開始登録を再度実行してくださ<br>い。                       | 本マニュアルの手順通りに操作が行<br>われなかった場合に表示されます。<br>一度、電源をお切りいだたき、はじめ<br>から利用開始登録をしてください。                            |
| DP017   | Are you sure to<br>delete activation<br>XXXYYYYYYY?                                                                             | トークンコードXXXYYYYYYYY(※4)を削<br>除してもよろしいですか?                       | 初期登録が完了しているトークンで、<br>利用開始登録画面の二次元コードを<br>読み込んだ場合に表示されます。<br>トークンコードの削除を実施して利用<br>開始登録を再実施してください。(※<br>2) |

※1 該当項目は、処理タイミングが異なるため、同じ表示内容であっても、別々のメッセージIDとなっています。詳細は以下の通りです。 [DP003] ・・・「1. はじめてご利用になるお客様」の手順4のタイミングで発生します。

[DP010] ・・・「1. はじめてご利用になるお客様」の手順9のタイミングで発生します。

- ※3 該当項目は、処理タイミングが異なるため、同じ表示内容であっても、別々のメッセージIDとなっています。詳細は以下の通りです。 [DP005] ・・・ ※1の[DP003]と同様のタイミングで発生します。
  - [DP009] ・・・ ※1の[DP010]と同様のタイミングで発生します。

※4 XXXYYYYYYY:トークンコード

または、「2. 他のユーザが使用しているカメラ付きハードトークンを共用するお客さま」の手順2のタイミングで発生する。 ※2 [DP004]が発生した場合、「OK」ボタン押下後、続けて[DP017]が表示されます。

#### 2.2.2 カメラ付きハードトークン操作時に発生する エラー/警告メッセージ

| メッセージID | 表示内容                                                                                                    | 日本語訳                                                             | 対処方法                                                                                        |
|---------|----------------------------------------------------------------------------------------------------|------------------------------------------------------------------|---------------------------------------------------------------------------------------------|
| DP013   | The scanned image is not intended for this device.                                                                                                  | 読み取った二次元コードは、このトー<br>クンのものではありません。                               | お手元のトークンが利用開始登録し<br>たトークンとは異なる可能性がありま<br>すので、トークンを確認してください。                                 |
| DP014   | Something went wrong.<br>Please try again or<br>contact our hotline.                                                                                | 誤りがあります。<br>再試行するか、本サービスのお問い<br>合せ窓ロへご相談ください。                    | ー度トークンの電源をお切りいただ<br>き、ワンタイムパスワード認証をやり<br>直してください。<br>改善が見られない場合、本サービス<br>のお問い合わせ窓口へご相談ください。 |
| DP015   | No valid image<br>was recognised.<br>Please capture<br>the image again.                                                                             | 二次元コードを読み取ることができま<br>せんでした。<br>もう一度二次元コードを読み取ってく<br>ださい。         | 再度、二次元コードを読み取ってくだ<br>さい。                                                                    |
| DP016   | Please verify the data. In<br>case of discrepancies, do<br>not enter the code in the<br>website and contact our<br>customer service<br>immediately. | データを確認してください。<br>問題がある場合は、コード入力を止め<br>本サービスのお問い合せ窓口へご相<br>談ください。 | 作業を中断いただき、本サービスの<br>お問い合せ窓口へご相談ください。                                                        |

### 2.2.3 その他のエラー/警告メッセージ

| メッセージID | 表示内容                                                                       | 日本語訳                            | 対処方法                                                  |
|---------|----------------------------------------------------------------------------|---------------------------------|-------------------------------------------------------|
| DP001   | Limited number of scans<br>left. Replace batteries as<br>soon as possible. | 電池残量が少なくなっています。<br>電池を交換してください。 | 電池を交換してください。<br>電池の交換については、「ディスプレ<br>イの見かた」を参照ください。   |
| DP020   | Device not activated.                                                      | このハードトークンは利用開始登録さ<br>れていません。    | 未使用のハードトークンで、メニュー<br>からトークンコードを確認しようとした<br>場合に表示されます。 |